# Pathport QUATTRO Manual

**Front View** 

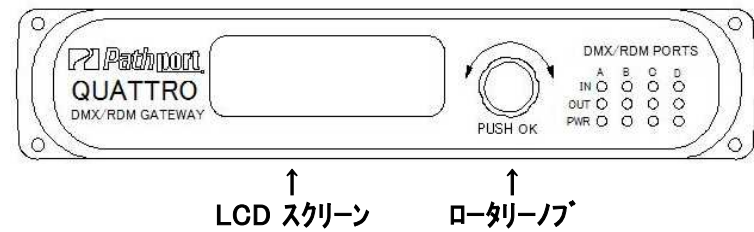

# **Rear View**

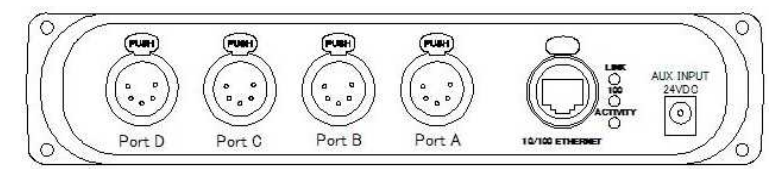

# LEDの表示について

|        |                           | 表示     | LEDの色       | LEDの動作 | 状態               |
|--------|---------------------------|--------|-------------|--------|------------------|
|        | ~                         |        | <b>#</b>    | 点滅     | DMX信号が入力されていない   |
| INPUI  | 0                         | INFOT  | <u>م</u> رد | 点灯     | DMX信号が正常に入力されている |
| OUTPUT | 0                         |        | 纪           | 点滅     | DMX信号が出力されていない   |
|        | $\overline{\mathbf{a}}$   | UUIPUI | 邗水          | 点灯     | DMX信号が正常に出力している  |
| FOWER  | $\mathbf{O}_{\mathbf{r}}$ | POWER  | 圭           | 消灯     | Portが無効になっている    |
|        |                           |        | 月           | 点灯     | Portが有効になっている    |

# LCDスクリーンの表示について

Nodeに関しての表示

| EngineerLighting                                    |               |            |                         |
|-----------------------------------------------------|---------------|------------|-------------------------|
| IP: 2. 6.27.76 / 8                                  |               |            |                         |
| <n></n>                                             | Natworkの状能    | <n>の点灯</n> | Networkが接続され正常に通信している   |
| $\downarrow$                                        | NetworkのA思    | ◆の点滅       | Networkが接続されていない        |
| <この機器の名前>                                           |               | /8         | Class A (255.0.0.0)     |
| IP : <ipアドレス>/<sub-net class=""></sub-net></ipアドレス> | Sub-Net Class | /16        | Class B (255.255.0.0)   |
| <networkの状態></networkの状態>                           |               | /24        | Class C (255.255.255.0) |
|                                                     |               |            |                         |

# 各Portに関しての表示

| Port A                   |  |  |  |
|--------------------------|--|--|--|
| Port A : Universe 1      |  |  |  |
| Status : Inactive Output |  |  |  |
| Ļ                        |  |  |  |
| <このPortの名前>              |  |  |  |
| <この機器でのPort> :<回線番号>     |  |  |  |
| Status:<状態><入出力設定>       |  |  |  |

| 回線番号  | 左側のPort(この機器のPort)にパッチされたNetwork上のDMXの回線番号 |                       |  |  |
|-------|--------------------------------------------|-----------------------|--|--|
| 状態    | Inactive                                   | Network接続していない(使用不可)  |  |  |
|       | Active                                     | Network按枕が唯立している(使用り) |  |  |
| 入山中部中 | Output                                     | このPortが出力設定になっている     |  |  |
| 入山力設定 | Input                                      | このPortが入力設定になっている     |  |  |

# 設定の変更について

ロータリーノブを回して値(もしくは項目)を変えてPush(Enter)で決定 上の階層に逃げるときは一番下の項目に<Back>があるのでPush(Enter)で上の階層に逃げる (この時、設定を変更していれば変更が保存される) ※IPアトレスの変更する場合、最後に[Disable Changes]と出てくるので保存したい時にはロータリーノブで [Save Changes]にしてやり、Push(Enter)で確定してやらなければならない

#### <u>Nodeに関しての設定</u>

| Nodeに関しての表示画面    |               | Nodeの設定画面                  |
|------------------|---------------|----------------------------|
| EngineerLighting |               | Node Configuration         |
| IP: 2. 6.27.76/8 | $\rightarrow$ | IP Adress : 2. 6.27.76 / 8 |
| <n></n>          |               | Subnet Mask : 255.0.0.0    |
|                  | Push(Enter)   |                            |

| 項目                      | 内容                   | 変更項目                               |  |
|-------------------------|----------------------|------------------------------------|--|
| IP Address              | この機器のIPアドレスの設定       |                                    |  |
| Subnet Mask             | この機器のSubnet Maskの設定  | ロータリーノブで数字を合わせてPush(Enter)で        |  |
| Default Cataway         | Default Gatewayの設定   | 次の桁に移っていく                          |  |
| Default Gateway         | ※基本的には設定しない          | 1                                  |  |
| Art-Net RX(receive)     | Art-Netの受信をする        |                                    |  |
| sACN RX(receive)        | sACN(ETC-Net3)の受信をする | Enable(受信する) / Desable(受信しない)      |  |
| Shownet RX(receive)     | Shownetの受信をする        |                                    |  |
| Pathport RX(receive)    | Pathportの受信をする       |                                    |  |
| Ty Data Protocol(cond)  | 光信っ。ロレコルの選切          | Art-Net / sACN(ETC-Net3) / Shownet |  |
| TX Data Frotocol(selid) | 区信が中国がの選択            | /Pathport                          |  |
| Firmware Version        | この機器のファームウェアーバージョン   | 変更不可                               |  |
| Мас                     | この機器のMac Address     | 変更不可                               |  |
| Serial#                 | この機器のシリアル番号          | 変更不可                               |  |

# <u> 各Portに関しての設定</u>

| Portに関しての表示画面            | _             | Portの設定画面                  |
|--------------------------|---------------|----------------------------|
| Port A                   |               | Port x Configuration       |
| Port A : Universe 1      | $\rightarrow$ | IP Adress : 2. 6.27.76 / 8 |
| Status : Inactive Output |               | Subnet Mask : 255.0.0.0    |
|                          |               |                            |

Push(Enter)

| 項目             | 内容                                         | 変更項目                                                  |  |
|----------------|--------------------------------------------|-------------------------------------------------------|--|
| DMX Port       | DMX Portを使用する<br>※POWER LED(Blue)がON/OFFする | Enable(受信する) / Desable(受信しない)                         |  |
| Port Direction | DMX 入出力の切替                                 | Input / Output                                        |  |
| Datab          | Liniverse(回組 <del>来</del> 日)の割日出イ          | Universe1~Universe256                                 |  |
| Fatch          | Oniversel回線番号の割の当て                         | <pre>※Art-Net : Universe1 (Subnet/0-Universe/0)</pre> |  |
| DMX Speed      | 出力するDMXの更新スピード                             | Slow(32 pps) / Midium(37 pps) / Fast(40 pps)          |  |
|                | (入力時は無効)                                   | /Maximum(44 pps)                                      |  |

# <u>電源の入力について</u>

本機のEherConはIEEE 802.3af Power-over-Ethernet(PoE)に対応しており、対応したEther Switchからの電源供給で 動作可能です。また、本体の外部DC入力コネクタより電源供給も可能です。(外部DC入力は18-60V/6Watts)